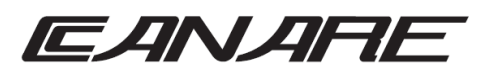

# 取扱説明書

IPボリュームコントロールユニット (CIPシリーズ)

この度はIPボリュームコントロールユニットをお買い求め頂きありがとうございます。 ご使用前にこの説明書をよくお読みになり、正しくご使用ください。 また、お読みになった後もいつもご覧頂けるように大切に保管してください。

### ■製品概要

本機は、EAIタイプで、デジタルミキサーにIP接続してチャンネル毎の音量調整がアナログ ボリュームに近い感覚で外部操作できます。

### ■付属品をご確認ください。

| 取扱説明書    | • | •  | •  | •  | • | • | • | • | • | • | • | • | • | • | • | • | • | • | 1部 |
|----------|---|----|----|----|---|---|---|---|---|---|---|---|---|---|---|---|---|---|----|
| ACアダプタ   | • | •  | ٠  | ٠  | ٠ | ٠ | ٠ | ٠ | ٠ | ٠ | ٠ | ٠ | · | ٠ | · | · | ٠ | ٠ | 1個 |
| 取付ねじ(M5) | × | 15 | mr | n) | • | · | ٠ | ٠ | ٠ | ٠ | · | ٠ | · | ٠ | · | · | ٠ | ٠ | 4本 |
| 平座金(5×12 | × | 1n | nm | ı) | • | • | • | • | • | · | • | • | • | • | • | • | • | • | 4枚 |

### ■免責について

弊社はいかなる場合でも以下に関して一切の責任を負わないものとします。

- ①本商品に関連して直接または間接に発生した、偶発的、特殊、または結果的損害・被害
- ② お客様の誤使用や不注意による障害または本商品の破損など不便・損害・被害
- ③ お客様による本商品の分解、修理または改造が行われた場合、それに起因するかどうかに かかわらず、発生した一切の故障または不具合
- ④ 本商品の故障・不具合および設定・設置の誤りを含む何らかの理由または原因により、使用 できないことで被る不便・損害・被害
- ⑤ 取付方法の不備など、本商品の不良によるもの以外の事故に対する不便・損害・被害 ⑥ シリアルコマンド変換を組み込んだシステムは、一定の確率で誤動作や故障が生じる場合が

### ■安全上の注意

この取扱説明書の表示は、製品を安全に正しくお使いいただき、あなたや他の人々への危害や 財産への損害を未然に防止するためのものです。次のことを必ずお守りください。 表示内容を無視して誤った使い方をした時に生じる危害や損害の程度を、以下のような表示で区分し、 説明しています。

| ▲ 警告 | 誤った取り扱いをすると、人が死亡または重症を負う可能性が想定される内容<br>である事を示します。     |
|------|-------------------------------------------------------|
| ⚠ 注意 | 誤った取り扱いをすると、人が怪我をしたり物的な損害を負う可能性が想定される<br>内容である事を示します。 |

# ⚠ 警告

## ■本製品の分解、改造、修理を絶対にしないでください。

感電の原因となることがあります。

内部の点検や清掃・修理・調整はお買い求めの販売店にお問合せください。

## ■水分や湿気が多い場所や、漏電・漏水の危険がある場所では、本製品を使用しないで

ください。 故障の原因になります。

# ⚠ 注意

■振動する場所、不安定な場所に設置しないでください。

故障の原因になります。また、転倒したり、落下して、けがの原因になります。

### ■温度や湿度の高い場所、ほこりや油煙の多い所では使用しないでください。 直射日光の当たる場所や熱器具の近く、加湿器の近く、ほこりや油煙の多い場所などには 設置しないでください。故障の原因になることがあります。

本機をご使用の際は、本機の使用温度範囲をお守りください。

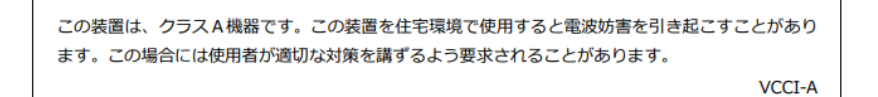

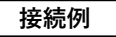

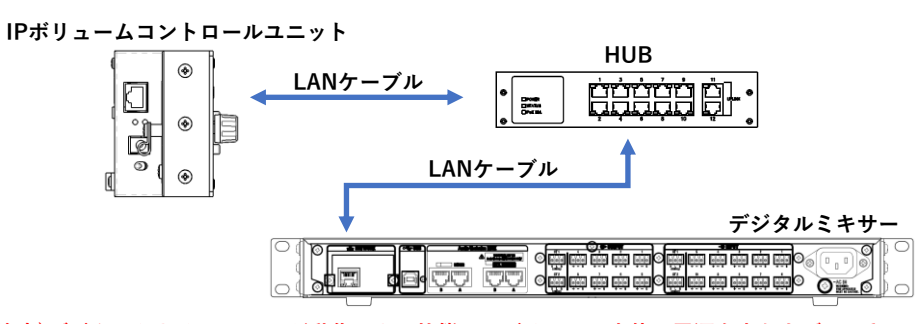

注意)デジタルミキサー、HUBが動作できる状態でIPボリューム本体の電源を立ち上げて下さい。 1

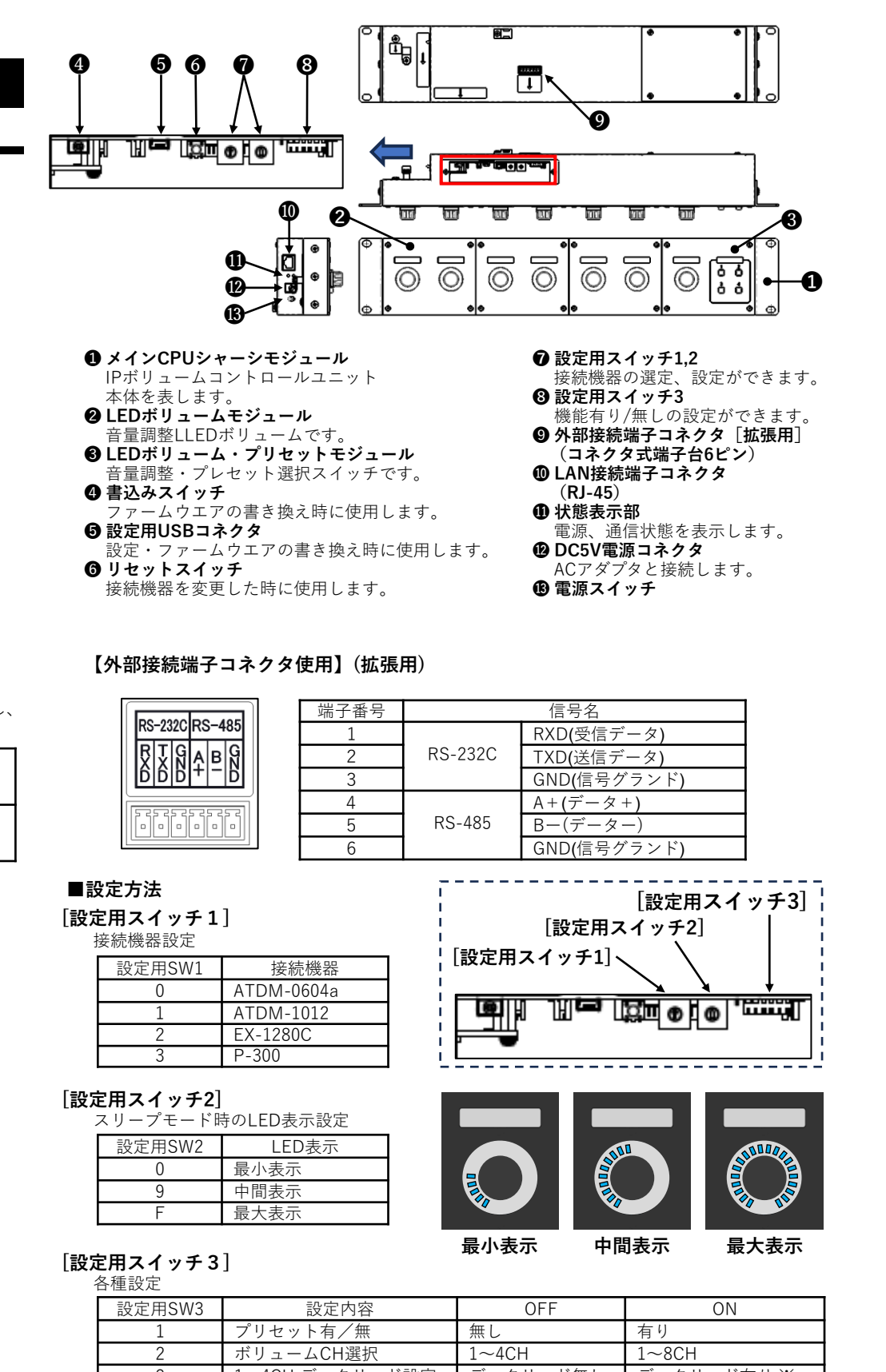

※P300対象外

# 機器未接続等の待機状態表示に手動で切り替えます。

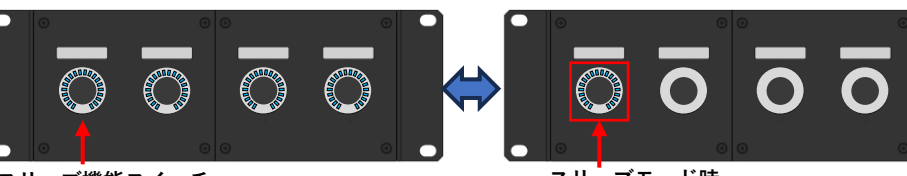

2

スリーブ機能スイッチ 左端ボリュームノブの長押しで ON/OFFを切り替え

■スリープ機能

## ■各設定アプリについて

本機は、各設定アプリにて設定を行います。 当社ホームページURL 」 」 り ダ ウ ン ロ ー ド で き ま す , Window10/11にて動作確認をしております。

# ■LAN設定アプリについて

## 設定方法

アプリを起動します ウェイ・TCPポート番号)を入力します。

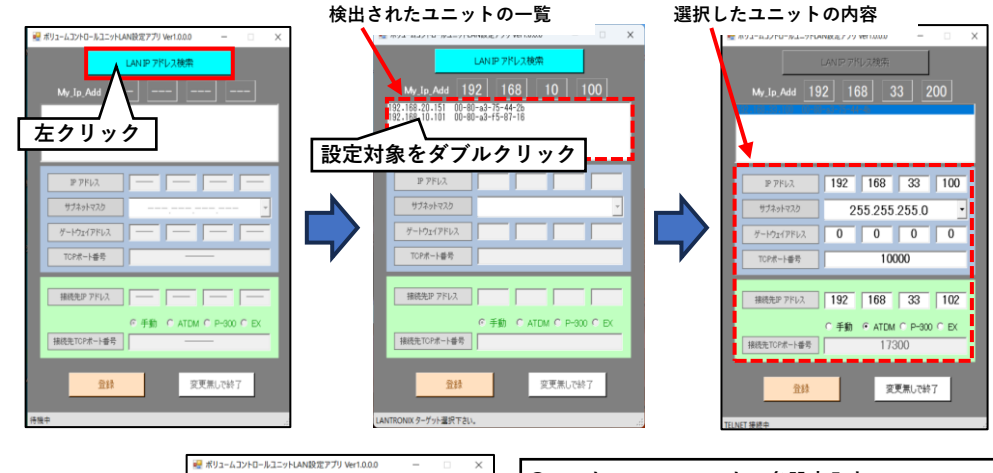

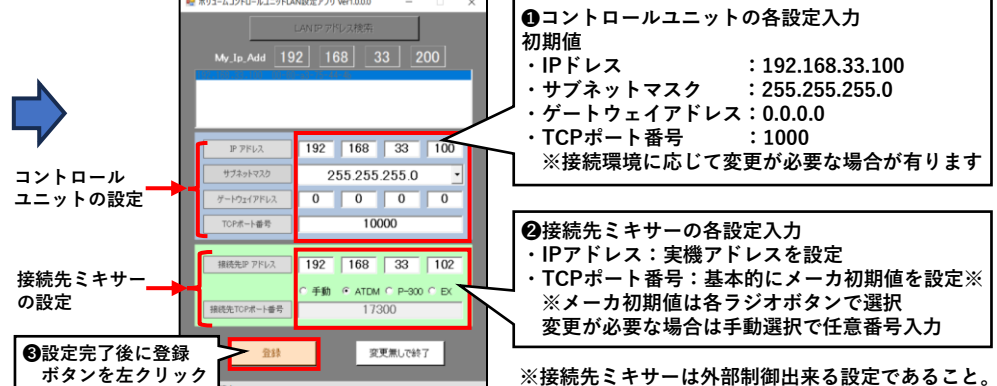

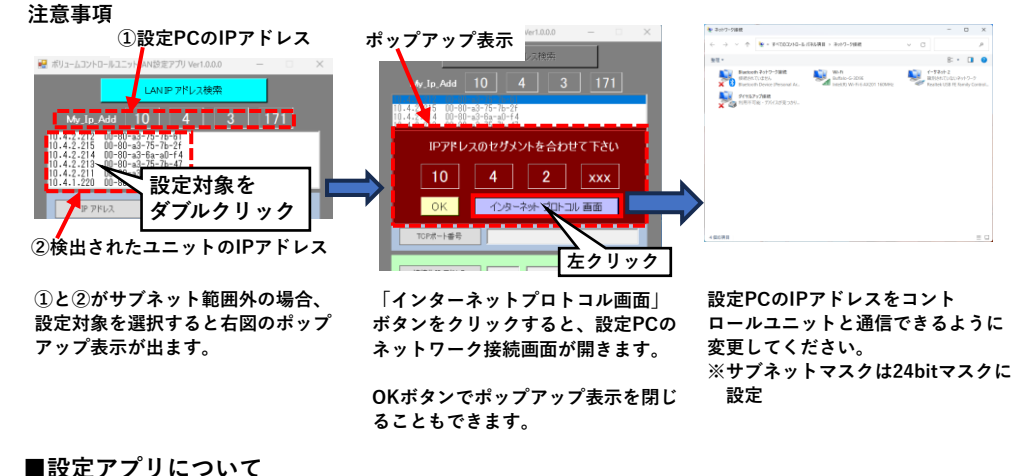

# ■設定アプリについて

## 設定方法

①コントロールユニットの電源をONにしてUSBケーブルでPCと接続します。 接続するとご使用のPCがUSBシリアル変換デバイスドライバの認識を始めます。 もし認識に失敗した場合は、USBシリアル変換デバイスドライバを当社ホームページより ダウンロードし、インストールしてから再度USB ケーブルの抜き挿しをしてください。 ② IPボリュームコントロールユニット各設定アプリ.exe"をダブルクリックし起動してください。 ③ 設定用のUSB通信ポート設定を行ってください。 各USBポート番号確認は、デバイスマネージャーで確認できます。

| 設定用SW3 | 設定内容           | OFF      | ON         |
|--------|----------------|----------|------------|
| 1      | プリセット有/無       | 無し       | 有り         |
| 2      | ボリュームCH選択      | 1~4CH    | 1~8CH      |
| 3      | 1~4CH データリード設定 | データリード無し | データリード有り ※ |
| 4      | 5~8CH データリード設定 | データリード無し | データリード有り ※ |
| 5      | テストモード         | OFF      | ON         |

スリーブモード時 左端ボリュームLEDのみ点灯 (他のボリュームLEDは消灯)

https://www.canare.co.jp/products/panels\_and\_patchbays/index.php?tid=5\_033\_2

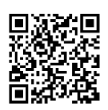

LAN設定アプリにて接続機器(コントロールユニット・接続先ミキサー)のIP設定をしてください。 ① コントロールユニットの電源をONにして、設定用PCとLAN接続してから設定用PCでLAN設定

② LAN設定アプリの「LAN IPアドレス検索」で、接続されたコントロールユニットを検出します。 (同ネットワークに複数のコントロールユニットが接続されている場合は全で検出表示されます) ③ 設定対象のコントロールユニットを選択し、設定値(IPアドレス・サブネットマスク・ゲート

④ 接続先ミキサーの設定値(接続先IPアドレス・接続先TCPポート番号)を入力します。 ⑤登録ボタンで設定データを書き込みます。

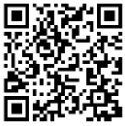

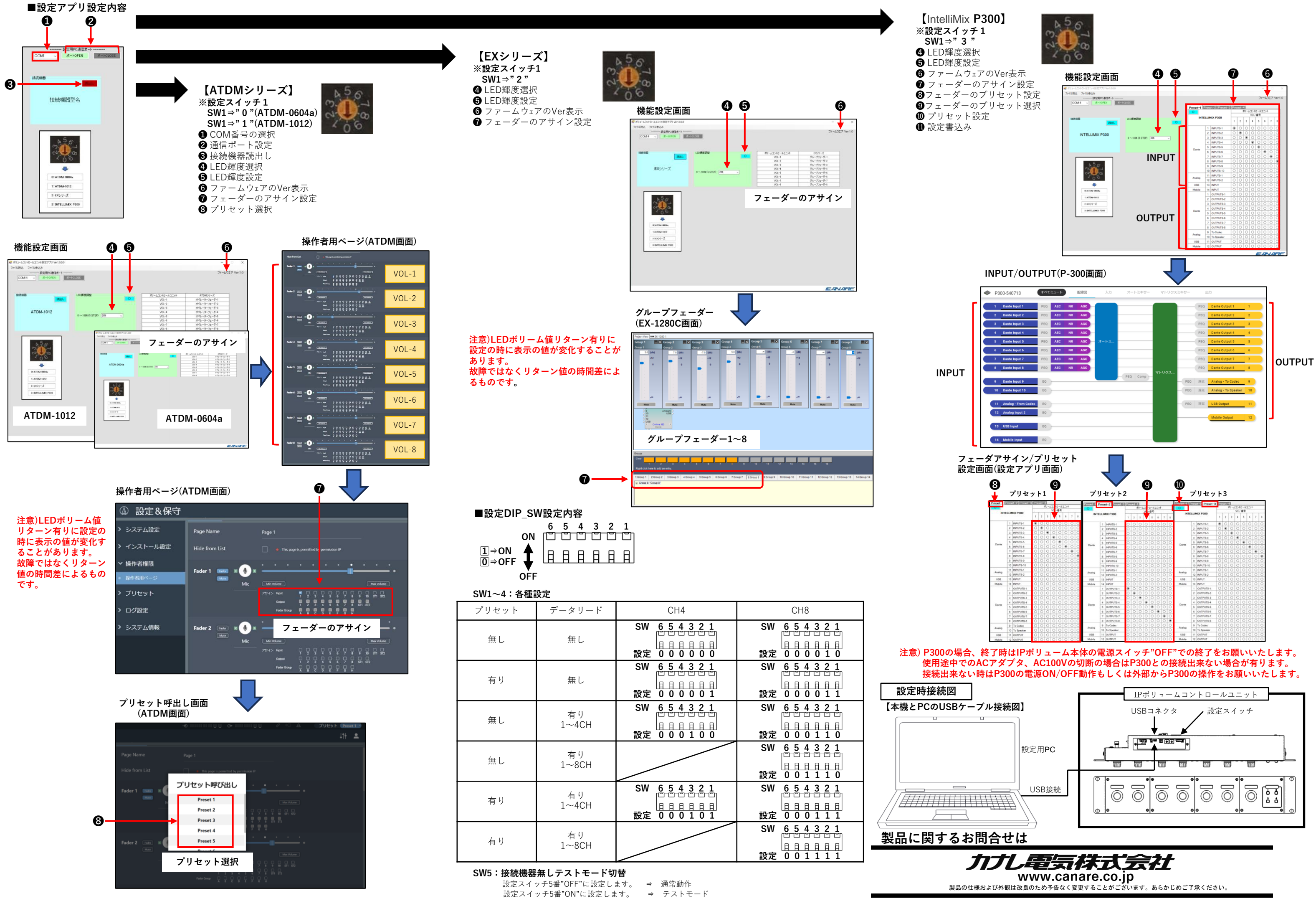

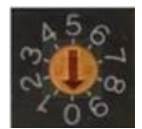

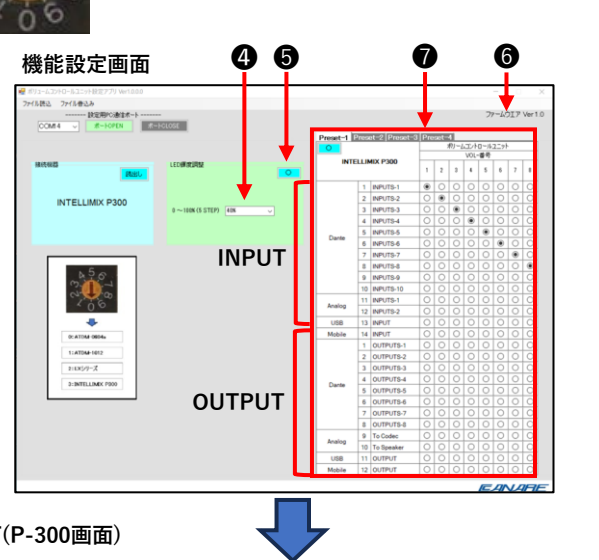